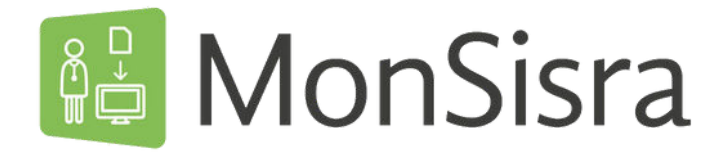

## **GESTION DES DÉLÉGATIONS DE DROITS**

Vous avez la possibilité de mettre en place des délégations de droits pour votre secrétaire ou tout autre professionnel de votre établissement ou de votre cabinet.

| Gara                                                               | PIEDALLU STUTANE C Préditences COMINISTRATION ASSISTANCE                                                                                                    |
|--------------------------------------------------------------------|----------------------------------------------------------------------------------------------------|
| Rechercher un patient par prénon                                   | r, nom et/ou date de naissance Q. C. Dossiers récents Accès carte File active                                                                                                    |
| Mon<br>Messages dans votre b                                       | Nes applications favorites :                                                                                                    |
| Sélectionnez l'onglet « Equip                                      | pe et délégués »                                                                                                    |
| Profil<br>légués de Minne<br>20 secrétariat<br>Par défaut, ces per | Connexion et sécurité Notifications MSS Equipe et délégués Ma fiche<br>Sylviane PEDALLU :<br>sonnes ont accès à vos dossiers et reçoivent une copie des messages qui vous sont adressés.                                                                                                    |
|                                                                    |                                                                                                    |
| Paramétrer une délégat                                             | ion depuis MonSira :                                                                                                    |
| Paramétrer une délégat                                             | ion depuis MonSira :                                                                                                    |
| Paramétrer une délégat                                             | Sylvane PEDALLU<br>Sylvane PEDALLU<br>Courters: Dr Camile FOUREAU<br>PEDerscher un message<br>Prosessors, cd et unimederine, SPECAMENT T<br>Personalis de Courdination es State, COL. ; d strati<br>Personalis de Courdination es State, COL. ; d strati<br>Mon profil Sara<br>PEDERSCONTEST |

## Dans les deux cas :

- 3 Cliquez sur le + dans la rubrique « Mon secrétariat » ou « Mon équipe »pour accéder au moteur de recherche.
- Dans le champs prévu à cet effet, tapez le nom de la personne recherchée :

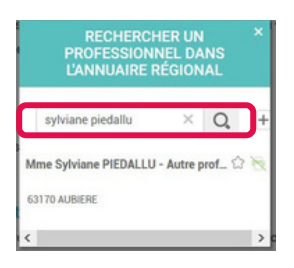

Sélectionnez votre secrétaire ou le membre de votre équipe dans la liste affichée ou cliquez sur le pour ajouter une personne.

Le professionnel délégué s'affichera ensuite dans l'onglet et aura accès à votre boîte de messagerie.

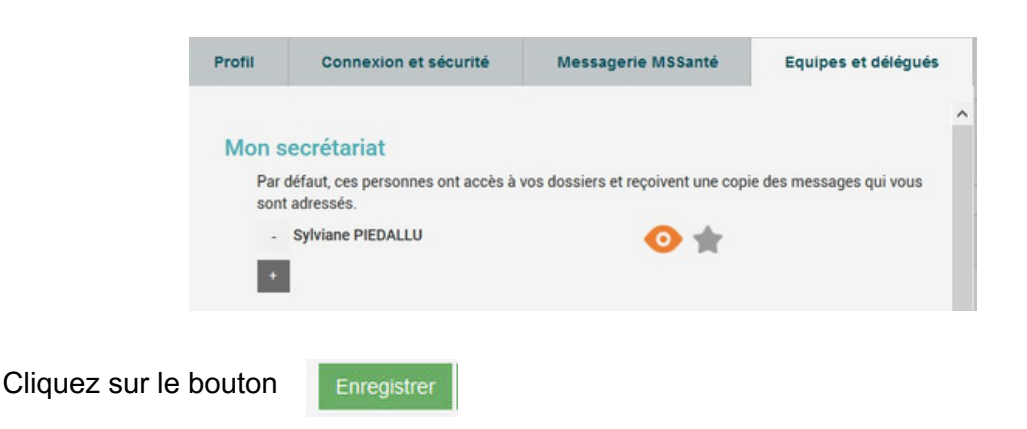

## Accès aux messages en délégation depuis MonSisra

Vos boîtes en délégation apparaissent directement dans le menu latéral, en dessous de votre boîte nominative, au niveau des sections discussions et MSSanté.

Vos comptes en délégation sont classés par odre alphabétique. Un message reçu en délégation apparaît avec le picto 😋

Le délégué accède à votre boite et peut la gérer (lecture/écriture et archivage). La trace de la personne connectée au moment ou l'action a été faite

est inscrite dans les messages (on parle d'« action au nom de» ).

| <ul> <li>Dr Camille POUPEAU</li> </ul> |                     |                  | 19 |
|----------------------------------------|---------------------|------------------|----|
| ~ 日                                    | Discussions actives |                  | 19 |
|                                        | 0                   | Conversations    | 2  |
|                                        | 0                   | Téleexpertises   | 14 |
|                                        | 0                   | Demandes d'appui | 3  |

## Planifier une téléconsultation pour un délégué :

Depuis <u>www.sante-ra.fr/teleconsultation</u>, vous pouvez planifier une téléconsultation pour le compte d'une de vos délégations, en sélectionnant le nom correspondant dans le champ déroulant **« Agir en tant que »** :

| Chara                                             |                                       |                  | PIEDALLU S                                        | YLVIANE O Préférences MON PORTAIL | ADMINISTRATION      | ASSISTANCE |
|---------------------------------------------------|---------------------------------------|------------------|---------------------------------------------------|-----------------------------------|---------------------|------------|
|                                                   |                                       | ц.               | Téléconsultation                                  |                                   |                     |            |
| Tableau de bord                                   | Exporter                              | Agir en tant que | Mme Sylviane PIEDALLU ~                           | Filtrer : Affichage pa            | r défaut + 01/09/22 | 2-01/09/22 |
| Planifier une téléconsultation<br>Mes préférences | er une téléconsultation<br>références |                  | Mme Sylviane PIEDALLU Mme Fanny GIDON Reseau TEST |                                   | Rechercher          |            |
| i i                                               | Date - Patient                        | Statut           | M Mathieu ESTIVAL<br>MAS LE ROSIER                | Commentaire                       | Palement            | Actions    |

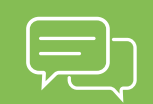

Besoin d'aide ? Contactez notre <u>assistance technique</u>,

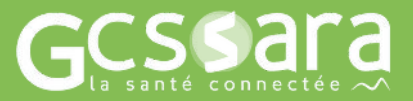